# Anleitung für den Geoshop

### Zweck dieses Programms

Der ALKIS-Geoshop des Rhein-Sieg-Kreises ist ein webbasiertes Geoinformationssystem (GIS) zur Bereitstellung von Geobasisdaten (NAS) und zur Bestellung von amtlichen Liegenschaftskarten. Zugangsvoraussetzungen sind lediglich ein Internetzugang und ein Browser.

## Der Aufbau

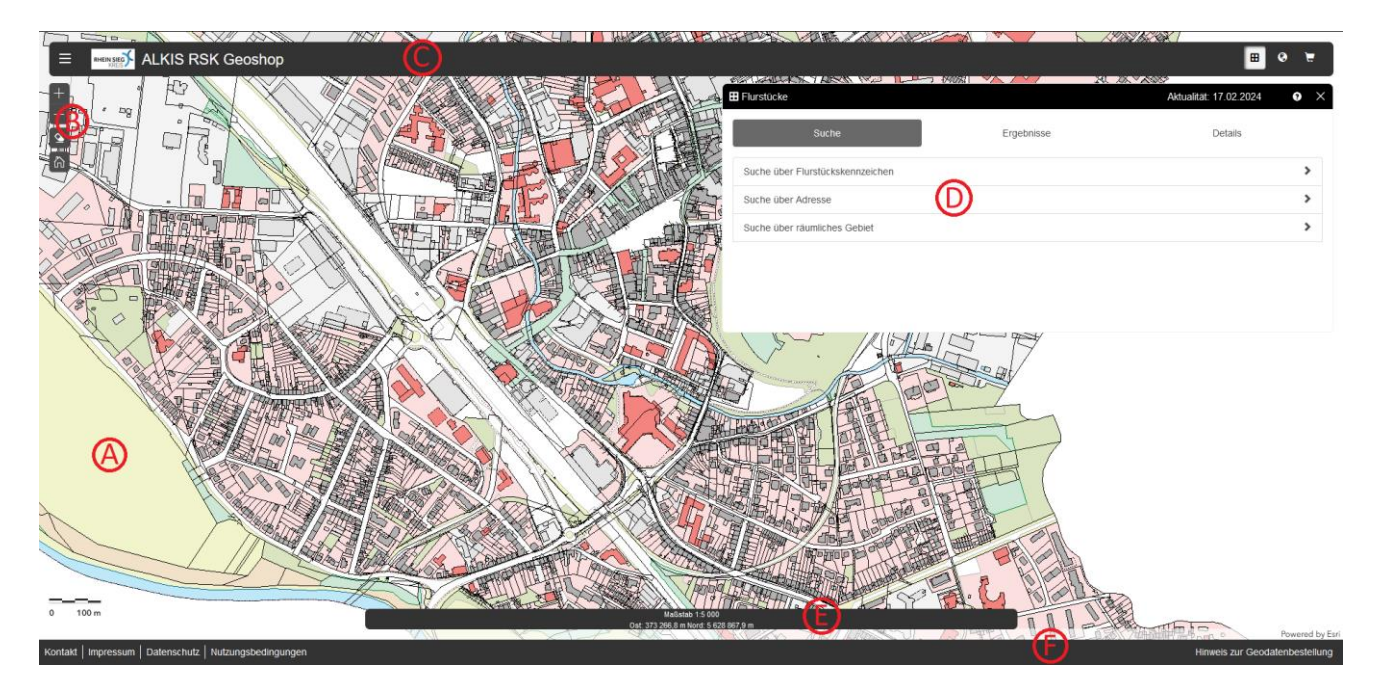

Die nachstehende Abbildung zeigt den grundlegenden Aufbau dieses Programms.

Im Browser wird zunächst eine Kartendarstellung **(A)** angezeigt, die das gesamte Browserfenster ausfüllt. Sie kann von der hier gezeigten Darstellung abweichen.

• Die eingebetteten Werkzeuge (B):

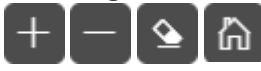

Mit den eingebetteten Werkzeugen lassen sich mit einem Mausklick/Fingertipp Aktionen ausführen:

- 1. So lässt sich die Kartenbilddarstellung vergrößern oder verkleinern.
- 2. Vom Nutzer im Rahmen der Suche erzeugte Markierungen von Fachobjekten können entfernt werden.
- 3. Der aktuell sichtbare Bildausschnitt samt Darstellungsmaßstab (Standardkartenansicht) kann exakt so gesetzt werden, wie dies beim Anmelden der Fall war.

### • Die Navigationsleiste (C)

Die Navigationsleiste enthält den Anwendungstitel und die zentralen Bedienelemente der Anwendung.

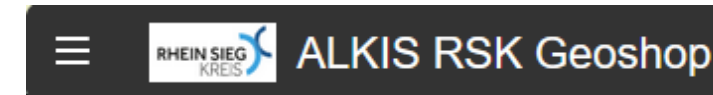

⊞ 🄇 💆

Neben der Anzeige des Logos des Rhein-Sieg-Kreises und dem Anwendungstitel können alle Dialogwerkzeuge des Geoshops über das Menü (links) sowie über den Werkzeugschnellzugriff (rechts) bedient werden. <u>Der Werkzeugschnellzugriff bietet Ihnen den</u> <u>direkten Zugriff auf alle für die Geodaten- bzw. Nachweisbestellung erforderlichen</u> <u>Funktionen:</u>

- Flurstücke" für die Ortsbestimmung mittels Adress- oder Katasterdaten bzw. räumlicher Auswahl (siehe: Die Bedienung Punkt 2.)
- Geodatenbestellung" zur Auswahl und Bestellung digitaler Katasterdaten (siehe: Die Bedienung Punkt 4.)

Warenkorb" beinhaltet alle angeforderten Unterlagen/Daten inkl. der abschließenden Bestellfunktion (siehe: Die Bedienung Punkt 5.)

• Der Dialogbereich (D)

Der Dialogbereich befindet sich auf Desktopsystemen sowie auf Laptops und Tablets im rechten Bereich der Anwendung. Im Dialogbereich öffnen sich Dialogwerkzeuge, mit denen fachliche Aufgabenstellungen bearbeitet werden können.

Auf mobilen Endgeräten (Smartphones) verdeckt der Dialogbereich bei Bedarf die eigentliche Anwendung.

• Die Statuszeile (E)

In der Statuszeile finden sich wichtige aktuelle Zustandsinformationen wie der aktuelle Darstellungsmaßstab der Karten im Kartenbereich, das verwendete Koordinatensystem sowie -auf Systemen mit einer angeschlossenen Maus- die Koordinaten der aktuellen Mauszeigerposition.

Maßstab 1:20 000 Koordinatensystem ETRS89 / UTM 32N Ost: 494 025,2 m Nord: 5 752 877,7 m

• Die Fußzeile (F)

In der Fußzeile lassen sich Hyperlinks darstellen, die zu allgemeinen Informationen führen. Dabei kann es sich um Kontaktinformationen handeln, um ein Impressum, einen Datenschutzhinweis, diese Anleitung oder Ähnliches.

Kontakt | Impressum | Datenschutz | Nutzungsbedingungen

## Die Bedienung

- Das Hauptmenü :
  Das Hauptmenü :
  Zusatzthemen
  Zusatzthemen
  Flurstücke
  Auswahl
  Geodatenbestellung
  Warenkorb
  Hilfe
  - 1. <u>Zusatzthemen</u> bieten die Möglichkeit, zur besseren Orientierung, aktuelle Luftbildaufnahmen in die Darstellungsebene zu laden:

| Zusatzthemen                            |    | ? | $\times$ |
|-----------------------------------------|----|---|----------|
| Luftbild_NRW                            |    |   |          |
| Ebenen <u>Transparenz</u> Informationen |    |   |          |
| Transparenz:                            | 47 | % |          |

Mithilfe des Reiters Transparenz kann die Kartendarstellung mit dem Luftbild überlagert werden, sodass beide Bildebenen erkennbar sind.

2. Flurstücke

2.1 Suche nach Flurstücken

Im Menüpunkte Flurstücke finden Sie alle Möglichkeiten zur Suche des Auswahlbereichs und zur erforderlichen Datenerfassung für die Erzeugung einer amtlichen Liegenschaftskarte (Flurkarte, Schätzungskarte oder Amtliche Basiskarte).

Es kann über die Katasterangaben (Gemeinde-Gemarkung-Flur-Flurstück), über die Adressdaten sowie über ein räumliches Gebiet gesucht werden.

| Hurstücke                        |            | Aktualität: 17.02.2024 | 9 | $\times$ |
|----------------------------------|------------|------------------------|---|----------|
| Suche                            | Ergebnisse | Details                |   |          |
| Suche über Flurstückskennzeichen |            |                        | ; | F        |
| Suche über Adresse               |            |                        | ; | Þ        |
| Suche über räumliches Gebiet     |            |                        | ; | Þ        |

Bei der Adresssuche und der Suche über ein Flurstückskennzeichen werden die erforderlichen Parameter mit Hilfe von Listen zur Auswahl bereitgestellt. Zur räumlichen Suche kann mit Hilfe der Maus (gedrückte linke Maustaste) ein Bereich im Kartenbild aufgezogen werden.

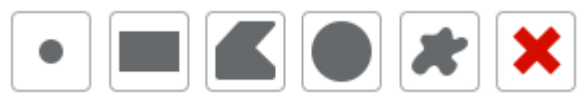

Die grafische Gebietsauswahl ist über Punkt, Rechteck, Polygon, Kreis und Freihandpolygon möglich und kann ggf. gelöscht und wiederholt werden.

2.2 Ergebnisse der Suche und Auswahl der Flurstücke

Nach erfolgreicher Suche werden die Ergebnisse im Dialogbereich (D) unter "Ergebnisse" aufgelistet.

| E Flurstücke           |                  |                       | Aktualität: 17.02.2024 | 9 | × |
|------------------------|------------------|-----------------------|------------------------|---|---|
| Suche                  |                  | Ergebnisse            | Details                |   |   |
| Gefundene Flurstücke 1 |                  |                       |                        | • | 4 |
| 0 1. Flurstück 054069- | 005-05236        |                       | ۲                      | * |   |
| Kreis                  | Rhein-Sieg-Kreis | Gemarkung             | Siegburg               |   |   |
| Gemeinde               | Slegburg         | Flur<br>Flurstücksnr. | 5<br>5236              |   |   |
| Lage                   | Mühlenstraße 50  | Fläche                | 284 m²                 |   |   |
|                        |                  |                       |                        |   |   |

Einzelne Flurstücke der Liste können durch das Setzen einer Markierung für die

weitere Verarbeitung ausgewählt werden:

Mit Hilfe der oberen Schalter im Bereich "Gefundene Flurstücke" kann eine "massenhafte" Bearbeitung vorgenommen werden:

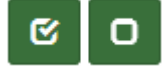

Es kann eine Auswahl aller gelisteten Flurstücke vorgenommen bzw. entfernt werden.

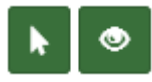

Zuvor gewählte Flurstücke können zur weiteren Verarbeitung im Kartenbild selektiert oder hervorgehoben (markiert) werden.

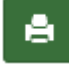

Außerdem kann direkt ein Nachweis (amtl. Liegenschaftskarte) für die gewählten Flurstücke erzeugt werden, nachdem Sie die folgende Auswahl *Liegenschaftskarten* bestätigen.

#### 2.3 Erzeugung der amtlichen Liegenschaftskarten für ausgewählte Flurstücke

| Hurstücke                  |                  |       | Aktualität: 17.0 | 2.2024  | 0                 | $\times$    |       |   |
|----------------------------|------------------|-------|------------------|---------|-------------------|-------------|-------|---|
| Suche                      |                  |       | Ergebni          | sse     | Deta              | ails        |       |   |
| Produkte zu Flurstüc       | k 054069-005-    | 05236 |                  |         |                   |             |       |   |
| Flurstück 5236, Flur 5, Ge | markung Siegburg | I     |                  |         |                   |             |       |   |
| Liegenschaftskarten        |                  |       |                  |         |                   |             |       |   |
|                            | 1                |       |                  |         |                   |             |       |   |
| Produktklasse              | Gdb-NRW-Amtlic   | h     | \$               | Produkt | Flurkarte, farbig |             | \$    |   |
| Format                     | DINA4 Hochform   | at    | \$               | Maßstab | 1000              |             | \$    |   |
| Drehung                    |                  |       |                  |         |                   |             | 0°    |   |
| Zusätzlicher Text          |                  |       |                  |         |                   |             |       |   |
|                            |                  |       |                  |         |                   |             |       |   |
|                            |                  |       |                  |         |                   |             |       |   |
|                            |                  |       |                  |         |                   | Zeige Leger | nde   |   |
|                            |                  |       |                  |         |                   | Betrag: 1   | 5.00  | € |
|                            |                  |       |                  |         | Zurück            | In den Ware | nkorb |   |

In der Eingabemaske sind die Parameter zur Kartenerstellung wie der Maßstab und die Größe des Nachweises nach DIN zu wählen. Außerdem kann die Art des Dokuments aus einer vorgegebenen Auswahlliste (Flurkarte, Schätzungskarte oder Amtliche Basiskarte) bestimmt werden. Zur Information wird der Preis für das erzeugte Dokument angezeigt und das Dokument kann in den Warenkorb geschoben werden.

3. Auswahl

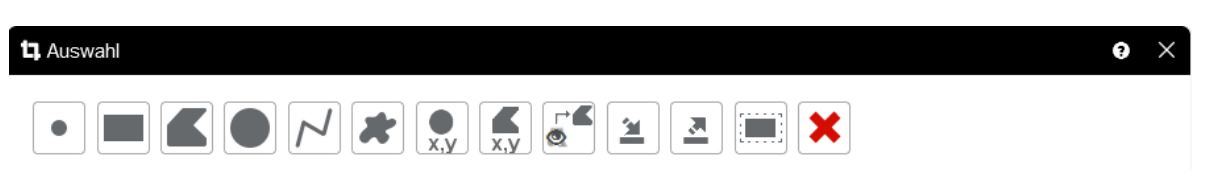

Das Dialogwerkzeug **Auswahl** bietet einen zentralen Zugang zu den Auswahlwerkzeugen, welche verschiedene grafische Möglichkeit zur Definition eines Selektionsgebiets eröffnen. Die Definition eines solchen Selektionsgebiets führt noch nicht zur Selektion irgendwelcher Fachobjekte (Flurstücke, Gebäude etc.). Hierzu ist nach Fertigstellung des Selektionsgebietes über entsprechende fachliche Werkzeuge die gewünschte Suchfunktion anzustoßen. Details zu den einzelnen Auswahlwerkzeugen entnehmen Sie bitte den Ausführungen im Hilfemenü.

4. Geodatenbestellung

| Geodatenbestellung |                                                 | 0 ×              |
|--------------------|-------------------------------------------------|------------------|
| Produkte           | Digitale Daten LK                               | \$               |
| Fachauswahl        | ohne Eigentümer                                 | \$               |
| Zielformat         | NAS                                             | \$               |
| ZielSRS            | UTM32                                           | \$               |
| Räumliche Auswahl  | Hier klicken, um ein Bestellgebiet auszuwählen. | 1                |
|                    |                                                 | In den Warenkorb |

Im Bereich Geodatenbestellung können digitale Katasterdaten im NAS-Format (Normierte Austauschschnittstelle) sowie die Amtliche Basiskarte (ABK) bestellt werden. Die Daten werden in den Formaten NAS, SHP, DXF und TIF angeboten. Über die räumliche Auswahl kann sowohl eine manuelle grafische Selektion des Zielgebietes im Kartenbild erfolgen, als auch ein Umring im Format Shape (SHP) importiert werden.

#### 5. Der Warenkorb

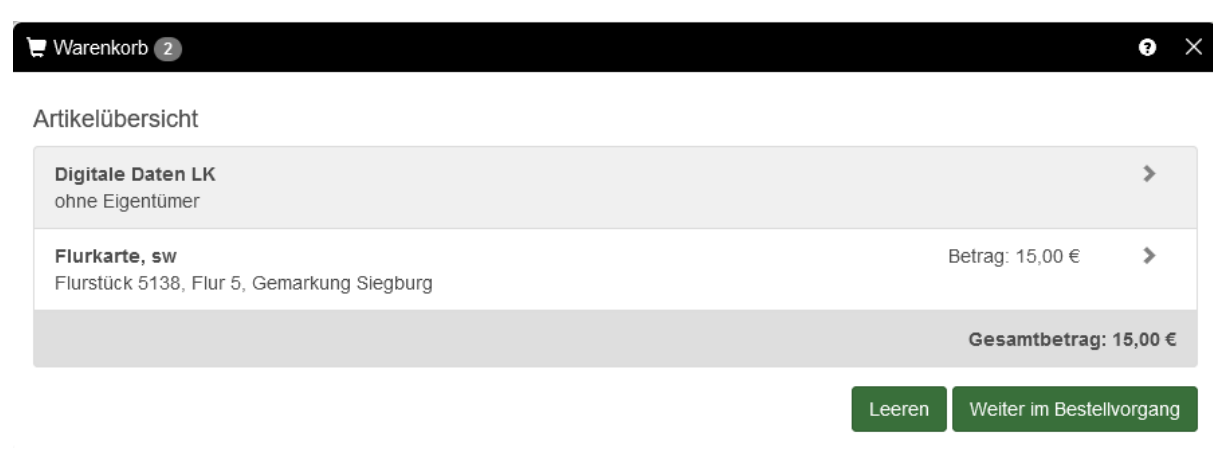

Der Warenkorb ist die zentrale Komponente des Bestellvorgangs.

Im Warenkorb werden die erzeugten Katasterdaten, -auszüge ggf. mit Preis aufgelistet und der Gesamtbetrag der Bestellung wird angezeigt. Sie können den Warenkorb leeren oder den Bestellvorgang nach Prüfung der Übersicht fortsetzen.

In der folgenden Eingabemaske sind die Liefer- und Rechnungsdaten zu erfassen. Da die Datenlieferung per E-Mail erfolgt, ist die Eingabe einer korrekten E-Mail-Adresse von wesentlicher Bedeutung!

| rsönliche /   | Angaben                           |               |                 |                      |             |    |
|---------------|-----------------------------------|---------------|-----------------|----------------------|-------------|----|
| e ergänzen S  | ie Ihre persönlichen Angaben. Pfl | lichtangab    | en sind mit ein | iem roten Stern geke | nnzeichnet. |    |
| ieferangaben  |                                   |               |                 |                      |             |    |
|               |                                   |               |                 |                      |             |    |
| E-Mail *      | willi.test@test.de                |               |                 |                      |             |    |
| echnungsan    | naben                             |               |                 |                      |             |    |
| connungsun    | Juben                             |               |                 |                      |             |    |
| Anrede        | Frau                              | \$            | Titel           |                      |             |    |
| Vorname *     | Wilhelmine                        |               |                 |                      |             |    |
| Nachname *    | Testperson                        |               |                 |                      |             |    |
| Firma         | Test                              |               |                 |                      |             |    |
| Straße, Hnr * | Teststrasse 4711                  |               |                 |                      |             |    |
| PLZ *         | 47111                             | $\hat{\cdot}$ | Ort *           | Testdorf             |             |    |
| Postfach      |                                   |               |                 |                      |             | \$ |
| Land          | Deutschland                       |               |                 |                      |             | \$ |
| Telefon *     | 08154711                          |               |                 |                      |             |    |

Im nächsten Schritt ist die Auswahl der Zahlungsart vorzunehmen. Anschließend erhalten Sie eine vollständige Übersicht über den Vorgang und sollten alle Daten nochmals überprüfen. 🐺 Warenkorb 2

| Bestellangaben                                                                                                    |                                                   |
|----------------------------------------------------------------------------------------------------|---------------------------------------------------|
| Ihre Produkte                                                                                                    |                                                   |
| Flurkarte, sw<br>Digitale Daten LK                                                                                | 15,00 €                                           |
| Preisangaben                                                                                                    |                                                   |
| Zwischensumme<br>Rabatt<br>Mehrwertsteuer<br><b>Endbetrag</b>                                                     | 15,00 €<br>- 0,00 €<br>+ 0,00 €<br><b>15,00 €</b> |
| Rechnungsadresse                                                                                                  |                                                   |
| Frau Wilhelmine Testperson<br>Test<br>Teststrasse 4711<br>DE 47111 Testdorf<br>☑ willi.test@test.de<br>✔ 08154711 |                                                   |
| Zahlungsart                                                                                                    |                                                   |
| Bezahlung per Rechnung                                                                                            |                                                   |
|                                                                                                    | Zurück Kostenpflichtig bestellen                  |

An dieser Stelle ist darauf zu achten, dass der Popupblocker in den Einstellungen des Webbrowsers deaktiviert ist, da der Bezahlvorgang sonst nicht durchgeführt werden kann. Die Bestellung wird dann abgebrochen!

Firefox: about:preferences#privacy Edge: edge://settings/content/popups

Den Bestellvorgang starten Sie mit Hilfe des Schalters "Kostenpflichtig bestellen". Nach Abschluss des Bezahlverfahrens wird eine Auftragsbestätigung an die von Ihnen angegebene E-Mail-Adresse versandt.

Bezahlung erfolgreich durchgeführt

Die Bezahlung wurde erfolgreich abgeschlossen, der Betrag wird Ihnen in Rechnung gestellt.

Sie bekommen in Kürze eine E-Mail mit der Bestätigung Ihres Auftrages. Nach Abschluss der Produktion bekommen Sie eine weitere E-Mail mit Angaben zur Lieferung. Wenn Sie als Auslieferungsart **Download** gewählt haben, können Sie Ihre Daten nach Fertigstellung im Werkzeug **Ihre Bestellungen** herunterladen.

Schließen

Diese enthält die Auftragsnummer, das Bestelldatum und eine detaillierte Liste der von Ihnen bestellten Daten bzw. Karten. Für Rückfragen verwenden Sie bitte die in der Auftragsbestätigung genannte E-Mail-Adresse.

Sobald die Produktion der bestellten Daten/Karten abgeschlossen ist, erhalten Sie den Lieferschein zu Ihrer Bestellung in einer weiteren E-Mail.

Lieferschein

Rhein-Sieg-Kreis, Der Landrat, Kaiser-Wilhelm-Platz 1, 53721 Siegburg

|                        |                     | Rechnungsadresse:       |
|------------------------|---------------------|-------------------------|
| Auftragsnummer: 647834 |                     | Tim Tester<br>Testweg 1 |
| Besteildatum:          | 31.01.2024 13:49:40 | 51688 Wipperfürth       |
|                        |                     | Deutschland             |

Die erfolgreich produzierten Positionen können hier heruntergeladen werden: Download-Link

| Produkt                                                                                 | Status             | Betrag                   |                |
|-----------------------------------------------------------------------------------------|--------------------|--------------------------|----------------|
| 1 Flurkarte, farbig<br>Flurkarte, farbig für Flurstück 3886, Flur 6, Gemarkung Siegburg | 1                  | 15,00 €<br>- 0,00 €<br>- | Rabatt<br>MwSt |
| Fachliche Selektion: Flurstück 3886, Flur 6, Gemarkung Siegburg<br>Dateiformat: PDF     |                    | 15,00€                   |                |
| Drehwinkel: 0<br>Fachkennzeichen: 054069-006-03886                                      |                    |                          |                |
| Format: DINA4 Hochformat<br>Maßstab: 500                                                |                    |                          |                |
| Mittelpunkt Ost: 373 379,40<br>Mittelpunkt Nord: 5 629 553,23                           |                    |                          |                |
| Produktklasse: Gdb-NRW-Amtlich<br>Produktname: Flurkarte, farbig                        |                    |                          |                |
|                                                                                         | Betrag inkl. MwSt: | 15,00 €                  |                |
|                                                                                         | MwSt:              | 0,00 €                   |                |
| Wir bedanken uns für Ihren Auftrag.                                                     |                    |                          |                |

Rhein-Sieg-Kreis, Der Landrat Amt für Katasterwesen und Geoinformation Kaiser-Wilhelm-Platz 1 53721 Siegburg <u>3a weborderservice@regioit.de</u>

Mit Klick auf die Verknüpfung Download-Link im Lieferschein wird ein Browserfenster geöffnet, in welchem die bestellten Daten/Karten heruntergeladen werden können.

6. Hilfe

Im Menüpunkt Hilfe finden Sie eine detaillierte und sehr umfangreiche Beschreibung der vollständigen Anwendung. Die Hilfe kann bei Problemen als Nachschlagewerk von Nutzen sein.